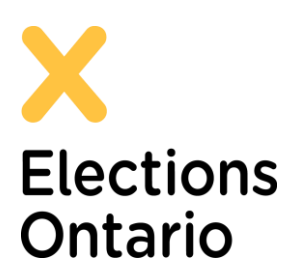

## Portail des entités politiques (PEP) d'Élections Ontario Comment s'inscrire et se connecter

## **Comment s'inscrire et se connecter**

Cliquez sur le lien suivant pour accéder à l'environnement en direct du PEP : <u>https://pep.elections.on.ca</u>.

## Comment s'inscrire

Si c'est la première fois que vous accédez au PEP, vous devez vous inscrire et créer votre propre mot de passe.

| Cliquez sur « Inscrivez-vous                       | maintenant »                                 |
|----------------------------------------------------|----------------------------------------------|
| Portail des entités politic                        | lues                                         |
| Connectez-vous avec votre compte existant          |                                              |
| Adresse e-mail                                     |                                              |
| Adresse e-mail                                     | 7                                            |
| Mot de passe Vous avez oublié votre mot de passe ? |                                              |
| Mot de passe                                       |                                              |
| Maintenir la connexion                             |                                              |
| Se connecter                                       | Cliquez sur « Inscrivez-vous<br>maintenant » |
| Vous n'avez pas de compte ? Inscrivez-vous mainte  | nant                                         |

2. Saisissez votre adresse courriel figurant aux dossiers d'Élections Ontario. Il s'agit de l'adresse courriel que vous avez indiquée sur le formulaire d'inscription soumis à Élections Ontario.

**Remarque** : Pour le moment, ne cherchez pas à saisir et à confirmer un nouveau mot de passe.

| n vous inscrivant au portail, vous acceptez toutes les conditions énoncées dans <u>notre politique de</u><br>onfidentialité et notre avertissement.<br>Verification is necessary. Please click Send button.<br>imail Address<br>pepperpotts@gmail.com<br>Send verification code<br>Vertre adresse<br>votre adresse<br>votre adresse<br>votre adresse<br>vertre adresse<br>vertre adresse<br>vertre adresse<br>vertre adresse<br>vertre adresse<br>votre adresse<br>vertre adresse<br>vertre adresse | S'inscrire                                                                                                    |                                                    |
|----------------------------------------------------------------------------------------------------|----------------------------------------------------------------------------------------------------|----------------------------------------------------|
| Verification is necessary. Please click Send button.                                                                                                    | En vous inscrivant au portail, vous acceptez toutes les c<br>confidentialité et notre avertissement                                   | conditions énoncées dans <u>notre politique de</u> |
| Saisissez         pepperpotts@gmail.com         Send verification code         lew Password         -6 characters, containing 3 out of 4 of the following: Lowercase characters, uppercase characters, digits         >>9), and one or more of the following symbols: @ # \$ % * 8 * - + = [](] \\::,?/`-*():,<br>New Password         confirm New Password         Confirm New Password                                                                                                    | Verification is necessary. Please click Send button.                                                                                  |                                                    |
| pepperpotts@gmail.com       votre adresse         Send verification code       votre adresse         lew Password                                                                                                    | Email Address                                                                                                    | <b>Saisissez</b>                                   |
| Send verification code         lew Password         36 characters, containing 3 out of 4 of the following: Lowercase characters, uppercase characters, digits         >90, and one or more of the following symbols: @ # \$ % * 4 * - + = { { { } { } { } { } { } { } { } { } {                                                                                                    | pepperpotts@gmail.com                                                                                                    |                                                    |
| Hew Password           -16 characters, containing 3 out of 4 of the following: Lowercase characters, uppercase characters, digits           >-9), and one or more of the following symbols: @ # \$ % * 8 * - + = []{]\\\'.??/`-*();.           New Password           Confirm New Password                                                                                                    | Send verification code                                                                                                    | votre adresse                                      |
| Confirm New Password                                                                                                    | New Password<br>3-16 characters, containing 3 out of 4 of the following: Lowercase cha                                                | racters, uppercase characters, digits              |
|                                                                                                    | (0-9), and one or more of the following symbols: @ # \$ % ^ & * + +<br>New Password<br>Confirm New Password                           |                                                    |
|                                                                                                    | (0-9), and one or more of the following symbols: @ # \$ % * & * - + *<br>New Password<br>Confirm New Password<br>Confirm New Password |                                                    |
|                                                                                                    | (0-9), and one or more of the following symbols: @ # \$ % * & * - + *<br>New Password<br>Confirm New Password<br>Confirm New Password |                                                    |

- 3. Cliquez sur « Envoyer le code de vérification »
- 4. Consultez le courriel envoyé par Élections Ontario contenant un code de vérification à 6 chiffres.

**Remarque** : Ne fermez pas la page Web du PEP pendant que vous consultez le courriel contenant le code de vérification. En cas de fermeture accidentelle de la page Web, répétez les étapes 1 et 2 et assurez-vous d'utiliser le code de vérification figurant dans le dernier courriel envoyé par Élections Ontario.

| Vérifiez votre adresse de messagerie                                                                    |  |
|----------------------------------------------------------------------------------------------------|--|
| Merci d'avoir vérifié votre compte <u>pepperpotts@qmail.com</u> !                                       |  |
| Cordialement,<br>Political Entity Portal (UAT)                                                          |  |
| Ce message a été envoyé à partir d'une adresse de messagerie non contrôlée. Veuillez ne pas y répondre. |  |
|                                                                                                    |  |

5. Saisissez le code de vérification, puis cliquez sur « Vérifier le code » Vérifier le code

| Sinscrire                                                                                                    |                               |                               |                                 |
|----------------------------------------------------------------------------------------------------|-------------------------------|-------------------------------|---------------------------------|
| En vous inscrivant au portail, vous acc<br>confidentialité et notre avertissement.                                 | eptez toutes les conditions é | noncées c                     | lans <u>notre politique de</u>  |
| Le code de vérification a été envoyé à                                                                             | votre boîte de réception. Co  | piez-le da                    | ns la zone de texte ci-dessous. |
| Email Address nsanjuan@rogers.com                                                                                  |                               | Faus                          |                                 |
|                                                                                                    | verifier le code              |                               | <u>yer un nouveau code</u>      |
| New Password<br>B-16 characters, containing 3 out of 4 of the fol<br>(0-9), and one or more of the following symbo | 1) Saisissez                  | case charac<br>/ ` ~ " () ; . | 2) Cliquez ici                  |
| New Password                                                                                                    | le coue de                    |                               | pour vérifier le                |
| Confirm New Password                                                                                               |                               |                               | code                            |
|                                                                                                    | que vous avez                 | L                             |                                 |
| Confirm New Password                                                                                               | reçu                          |                               |                                 |

6. Un message s'affichera pour indiquer que votre adresse courriel a bien été vérifiée. Vous devrez ensuite « Saisir un nouveau mot de passe » et « Confirmer le nouveau mot de passe ». Veillez à ce que votre mot de passe respecte tous les critères ci-dessous.

Critères requis pour le mot de passe :

- Entre 8 et 16 caractères
- Doit contenir 3 des 4 éléments suivants :
  - o des minuscules
  - o des majuscules
  - o des chiffres (0-9)
  - o au moins un des symboles suivants : @ # \$ % ^ & \* \_ + = [] {} |\:',?/`~
    "();
- 7. Cliquez sur « Créer » Create

| En vous inscrivant au portail, vous acceptez toute                                                                                                    | s les conditions énoncées dans j                                                                                     | notre politique de                    |
|----------------------------------------------------------------------------------------------------|----------------------------------------------------------------------------------------------------|---------------------------------------|
| Adresse e-mail vérifiée. Vous pouvez continu                                                                                                    | ier.                                                                                                    |                                       |
| Email Address                                                                                                    |                                                                                                    |                                       |
| Modifier l'adresse e-mail                                                                                                    |                                                                                                    | Le mot de passe<br>doit respecter ces |
|                                                                                                    |                                                                                                    |                                       |
| New Password<br>8-16 characters, containing 3 out of 4 of the following: Lowerca<br>(0-9), and one or more of the following symbols: @ # \$ % ^ & *                                                                 | ase characters, uppercase characters, di<br>$+ = [] {}   : : , ? / `- " () ; .$                                      | gits                                  |
| New Password<br>8-16 characters, containing 3 out of 4 of the following: Lowerca<br>(0-9), and one or more of the following symbols: @ # \$ % ^ & *<br>New Password                                                 | ase characters, uppercase characters, di<br>*+ = []() \:',?/`-"();.<br>Saisissez et                                  | igits                                 |
| New Password<br>8-16 characters, containing 3 out of 4 of the following: Lowerca<br>(0-9), and one or more of the following symbols: @ # \$ % ^ & *<br>New Password<br>Confirm New Password                         | ase characters, uppercase characters, di<br>'+ = []()\\:',?/`-"();.<br>Saisissez et<br>confirmez vot                 | igits<br>re                           |
| New Password<br>8-16 characters, containing 3 out of 4 of the following: Lowerce<br>(0-9), and one or more of the following symbols: @ # \$ % ^ & '<br>New Password<br>Confirm New Password<br>Confirm New Password | ase characters, uppercase characters, di<br>*+ = [] () \:',?/`-"():.<br>Saisissez et<br>confirmez vot<br>nouveau mot | re<br>de                              |
| New Password<br>8-16 characters, containing 3 out of 4 of the following: Lowerce<br>(0-9), and one or more of the following symbols: @ # \$ % ^ & '<br>New Password<br>Confirm New Password<br>Confirm New Password | ase characters, uppercase characters, di<br>*+ = [] () \:',?/`-"():.<br>Saisissez et<br>confirmez vot<br>nouveau mot | re<br>de                              |

8. Un message s'affichera pour indiquer que votre profil a bien été créé et que vous pouvez désormais vous connecter au portail.

## Comment se connecter

- 1. Pour vous connecter, saisissez votre adresse courriel figurant aux dossiers d'Élections Ontario.
- 2. Ensuite, saisissez votre mot de passe et cliquez sur « Se connecter »

| Portail des entités politiques                        |   |
|-------------------------------------------------------|---|
| Connectez-vous avec votre compte existant             |   |
| Adresse e-mail                                        |   |
| pepperpotts@gmail.com                                 |   |
| Mot de passe Vous avez oublié votre mot de passe ?    |   |
| ******                                                |   |
| Maintenir la connexion                                | - |
| Se connecter Cliquez                                  |   |
| Vous n'avez pas de compte ? Inscrivez-vous maintenant |   |
|                                                       |   |

3. La page d'accueil et la grille des rapports financiers s'afficheront une fois la connexion effectuée.

| Porta                         | il des en                                                                                                    | tités polit                                                                                                    | iques                                                 |                                                                                                    |                                                                                                    |                                                                                                    |                                                 |                                             |                                                                                                    |                                                         |                                                                                 |                                                                                                    |
|-------------------------------|----------------------------------------------------------------------------------------------------|----------------------------------------------------------------------------------------------------|-------------------------------------------------------|----------------------------------------------------------------------------------------------------|----------------------------------------------------------------------------------------------------|----------------------------------------------------------------------------------------------------|-------------------------------------------------|---------------------------------------------|----------------------------------------------------------------------------------------------------|---------------------------------------------------------|---------------------------------------------------------------------------------|----------------------------------------------------------------------------------------------------|
| 199                           | Vos rense                                                                                                    | ignements                                                                                                    |                                                       |                                                                                                    |                                                                                                    | 11                                                                                                    | Affiliatio                                      | ans.                                        |                                                                                                    |                                                         |                                                                                 |                                                                                                    |
| Proce<br>consection<br>O p as | Pola<br>mponganana<br>nan Jere Pony                                                                                                    | ar frans MART                                                                                                    |                                                       |                                                                                                    |                                                                                                    | 8 pret<br>• 046<br>• 21(2)<br>• 7 path<br>• 10000                                                           | nikres sfills<br>n. hory (POP)<br>with formatio | etione<br>- Exercituse in<br>un (PGP) - Exe | e 20.3 87493 8<br>en 628 Noi 201                                                                                                    | ani 85 10<br>18799 (or                                  | 1 134 7 N<br>++ 827 105, 134 Pf                                                 | 04<br>04<br>04                                                                                                    |
| Report                        | eta Russo                                                                                                    | rts associates                                                                                                    |                                                       |                                                                                                    |                                                                                                    |                                                                                                    |                                                 |                                             |                                                                                                    |                                                         |                                                                                 |                                                                                                    |
|                               |                                                                                                    | Salary Ballin                                                                                                    | . Names                                               | Oronacijstan Hartstein - Paar                                                                                                    | d'antita r                                                                                                    |                                                                                                    | ( Parties do -                                  |                                             |                                                                                                    |                                                         |                                                                                 |                                                                                                    |
|                               | el a constant  <br>en el ( factor                                                                                                    | Data - Parti -                                                                                                    | Saude +                                               | Concessinghasi akarkasake •                                                                                                    | d'antitut v                                                                                                    | Annalis +                                                                                                   | [                                               |                                             |                                                                                                    |                                                         |                                                                                 | 00                                                                                                    |
|                               | ante ante tete ()<br>ante de la factoria                                                                                                    | Nation Parties                                                                                                    | tinder<br>• Pert                                      | Consequiption dischards = Type                                                                                                    | Constant of Balance                                                                                                    | Annalis +                                                                                                   | 222                                             |                                             | Tops of                                                                                                    | Amotor                                                  | Arts totas<br>Ar diget                                                          | 0                                                                                                    |
|                               | antenan data<br>antenan data<br>antenan data data<br>antenan data data                                                                                                    | Nation - Realise<br>Manuales des<br>Tangant<br>Visati                                                                                                    | Einder<br>C<br>Park<br>act                            | Orcientificial Machinelle - New<br>Societie -<br>Learning free 2014 (1995) Learnin (1)                                                                                                    | Sector of Contract of Contract                                                                                                    | dania e<br>dan                                                                                              | 225                                             | -                                           | Tops de<br>Internet                                                                                                    | Anna                                                    | tera tanta<br>terapat                                                           | Constant of the local diversity of the local diversity of the local                                                                                                    |
|                               | nin en en internet internet in | Statut - Ramin<br>Kantaka da<br>Saasa<br>Saasa                                                                                                    | Render<br>• Pyrk<br>actions<br>actions                | Orceannylleis Marchaels - Pare<br>South -<br>Igens (J) An (J) J (199) Court (J)<br>(J) (J) (199)<br>Court (J) (J) (1994) Court (J)<br>Court (J) (J) (1994) Court (J)                                                                                                    | Constitut y<br>Constitut y<br>Constitution<br>Constitution<br>Constit                                                                                                    | danis +<br>dan -<br>grand-1                                                                                 | 222                                             | -                                           | <b>100 0</b>                                                                                                    | Anna A                                                  |                                                                                 | Barra da<br>Barra da<br>Bito naste 2000                                                                                                    |
|                               | diama ()<br>mar ()<br>hara<br>hara<br>hara<br>hara                                                                                                    | Statut + Real +<br>Names Arrivan<br>Names Arrivan<br>Name<br>Name<br>Name<br>Name<br>Name<br>Name<br>Name<br>Name                                                                                                    | 500000<br>• Parts<br>4000<br>4000                     | Oronana and a strategies in a second second                                                                                              | Contraction of<br>Contraction<br>Contraction<br>Con                                                                                                    | 400004 +<br>4040 -<br>900004 -<br>- 00004-0                                                                 | 2000                                            | Num de<br>constitue                         | 100 00<br>000<br>000                                                                                                    | <b>Anne</b><br>2143<br>2143<br>2145                     | trainte                                                                         | Demonstration<br>Demonstration<br>Difference 2000                                                                                                    |
|                               |                                                                                                    | Nation Parties                                                                                                    | 50000<br>• Park<br>405<br>405                         | Concentration interface in a finite<br>boots -<br>finite interface in the finite interface<br>from the finite interface in the finite<br>state in the finite interface in the finite<br>state in the finite interface in the finite<br>state in the finite interface in the finite<br>state in the finite interface in the finite<br>state in the finite interface in the finite<br>state in the finite interface in the finite<br>state in the finite interface in the finite interface in the<br>state interface in the finite interface in the finite<br>state interface interface interface in the finite interface in the<br>state interface interface                                                      | Constant of Constant<br>Constant of Constant<br>Constant<br>Constant<br>Constant<br>Constant<br>Constant<br>Constant<br>Constant<br>Constant                                                                                                    | Annie -<br>Annie -<br>Santen<br>Santen<br>Santen                                                            |                                                 | tern de                                     | Can<br>Can<br>Can<br>Can<br>Can<br>Can<br>Can<br>Can<br>Can<br>Can                                                                                                    | Anna<br>Anna<br>Anna<br>Anna<br>Anna                    | Ann Anton<br>An Anton<br>Marca 2000                                             | Bi nut 1000                                                                                                    |
|                               |                                                                                                    | National Annual Annual An<br>Annual Annual Annual Annual Annual Annual Annual Annual Annual Annual Annual Annual Annual Annual Annual Annual Annual Annual Annual Annual Annual Annual Annual Annual Annual Annual Annual Annual Annual Annual Annual Annual Annual Annu                                                                                                    | 5000 *<br>2<br>405<br>405<br>405<br>405               | Concentrative Methods +                                                                                                    | Grantini +<br>Distance<br>Gil Museum<br>Gil Museum<br>Gil Museum<br>Gil Museum<br>Gil Museum<br>Mil Toronto<br>Mil Toronto<br>Mil Toronto<br>Mil Toronto<br>Mil Toronto                                                                                                    | danis +<br>dan -<br>pasat -<br>i-larium<br>-larium<br>-larium                                               | 2000 a                                          | tant de                                     | - Trans 60<br>- 2813<br>- 2813<br>- 281 | - Annes<br>2020<br>2020<br>2020<br>2020                 | Ann Ionis<br>In Anni 1000<br>Mart 2000                                          | Barr te<br>Barr te<br>Bit nen 3000                                                                                                    |
|                               |                                                                                                    | Note - Arel -<br>National - Arel -<br>National - Arel -                                                                                                    | 50.00 *<br>• Parts<br>405<br>405<br>405<br>405<br>405 | Chromosophic Methods +<br>New York -<br>Server 10 Methods (10 Methods -<br>Server 10 Methods (10 Methods -<br>Server 10 Methods (10 Methods -<br>Server 10 Methods (10 Methods -<br>Server 10 Methods -<br>Server 10 Methods -<br>Ser | Grantin -<br>Grantes<br>Grantes<br>Grantes<br>Grantes<br>Grantes<br>Grantes<br>Grantes<br>Grantes<br>Grantes<br>Grantes<br>Grantes                                                                                                    | dana +<br>dan<br>pool -<br>- Lotury<br>pool -<br>- Lotury<br>pool -<br>tury<br>tury<br>tury<br>tury<br>tury |                                                 |                                             | 1000 00<br>(00)<br>(00)<br>(00)<br>(00)<br>(00)<br>(00)<br>(00                                                                                                    | America<br>2020<br>2020<br>2020<br>2020<br>2020         | Anto Houte<br>Be also the<br>Mit set (2000)<br>Mit set (2000)<br>Mit set (2000) | Commentation<br>Reserve<br>Reserve<br>R |
|                               | dia una teta)<br>ana e) facta<br>da darata<br>da darata<br>da darata<br>da darata<br>da darata<br>da darata<br>da darata<br>da darata<br>da darata                                                                                                    | Rate - Refl -<br>Refl - Refl -<br>Refl -<br>Refl -<br>Refl | 50000<br>• Park<br>405<br>405<br>405<br>405<br>405    | Chromosophic Methods +<br>New York -<br>Server 10 and 10 (1998) Control (1)<br>Server 10 for the (1) (1998) Control (1)<br>Server 10 for the (1) (1998) Control (1)<br>Server 10 for the (1) (1998) Control (1)<br>Server 10 for the (1) (1998) Control (1)<br>Server 10 for the (1) (1998) Control (1)<br>Server 10 for the (1) (1998) Control (1)<br>Server 10 for the (1) (1998) Control (1)<br>Server 10 for the (1) (1998) Control (1)<br>Server 10 for the (1) (1998) Control (1)<br>Server 10 for the (1) (1998) Control (1)<br>Server 10 for the (1) (1998) Control (1) (1998) Control (1)<br>Server 10 for the (1) (1998) Control (1) (1998) Control (1) (1) (1) (1) (1) (1) (1) (1) (1) (1)                                                                                                    | Grantita -<br>Grantita -<br>Grantita<br>Grantita | danis -<br>dan -<br>gand-<br>- Godyn<br>- Godyn<br>- Godyn<br>- Godyn                                       |                                                 | han de<br>Landdar                           | Type 82<br>(33)<br>(33)<br>(33)<br>(33)<br>(33)<br>(33)<br>(33)<br>(33                                                                                                    | America<br>2020<br>2020<br>2020<br>2020<br>2020<br>2020 | Ann Sont<br>Anno Sont<br>Anno 2020<br>An ann 2020<br>An ann 2020<br>An ann 2020 | Conservation of the second second sec                                                                                                    |